## Guia Rápido – Como fazer login no Portal Apex

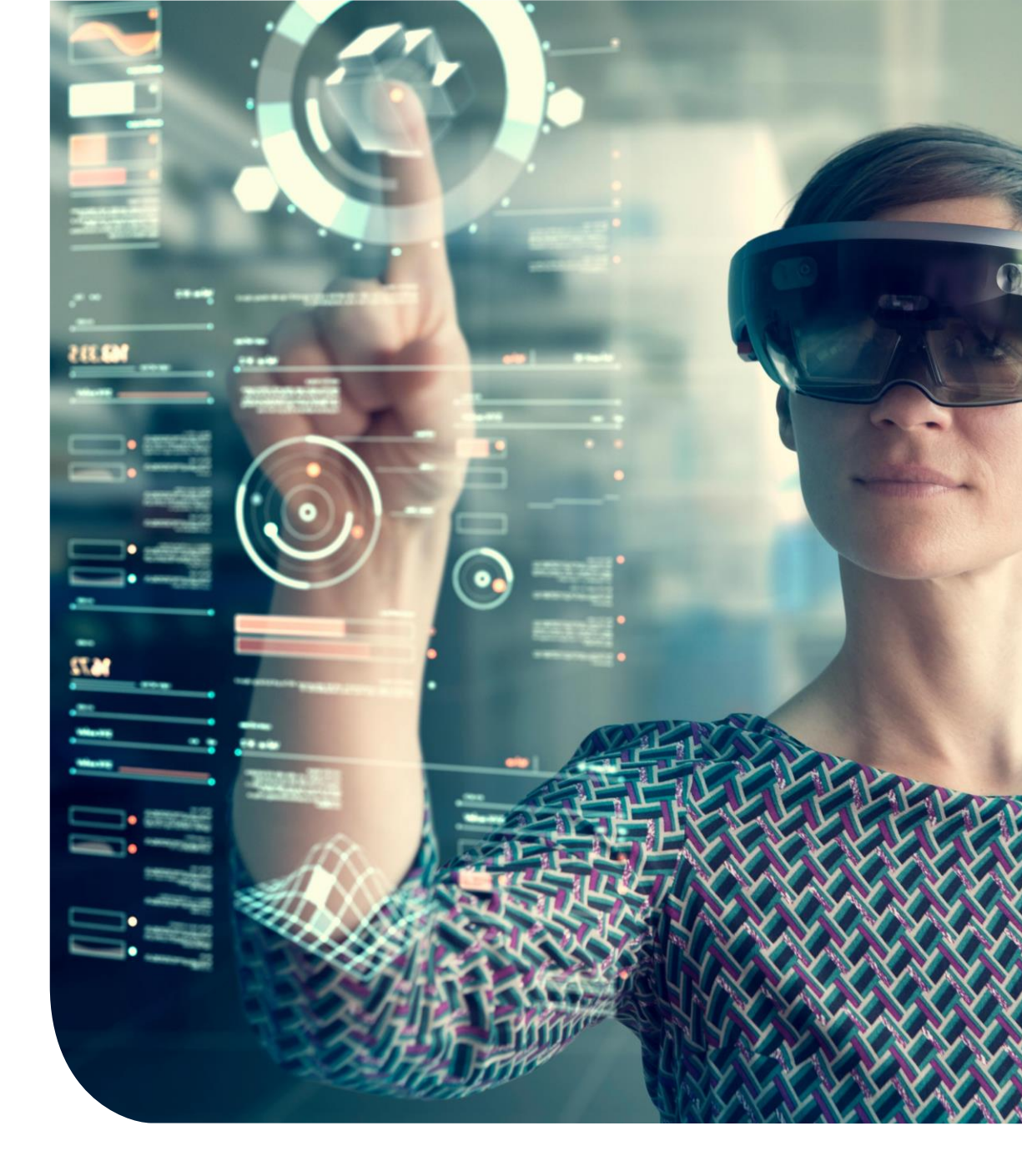

## **Como fazer login no Portal Apex?**

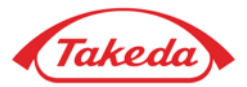

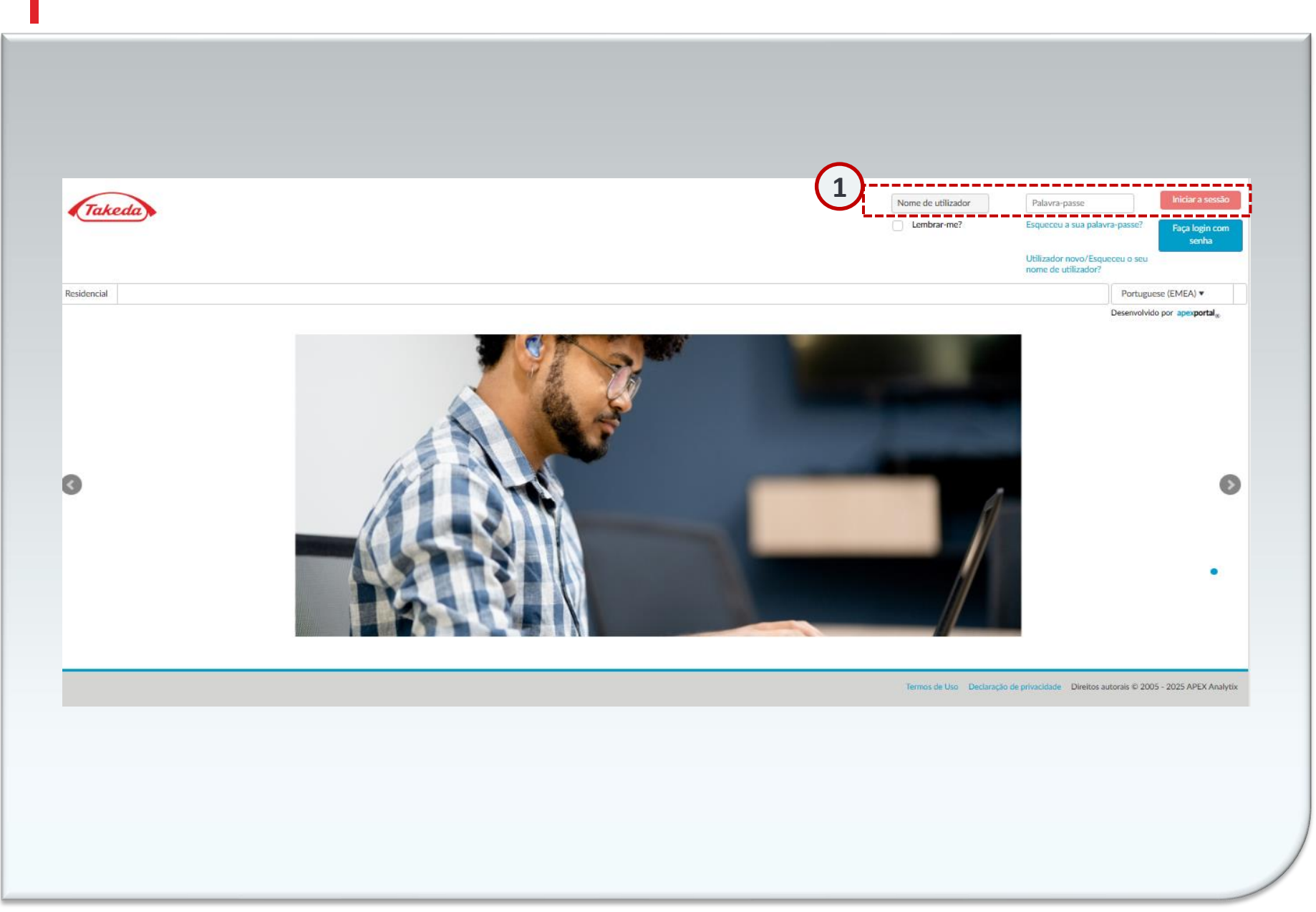

#### 1 Login

Para acessar o portal Apex, vá para <u>Takeda Supplier Management Portal</u> <u>(takeda.apexportal.net</u>). Insira seu nome de usuário e senha, depois clique em "Log In" para entrar no sistema. Cada fornecedor receberá suas credenciais no e-mail de convite para se registrar como fornecedor da Takeda.

### **Como configurar as Perguntas de Segurança?**

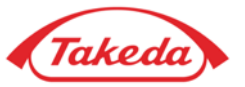

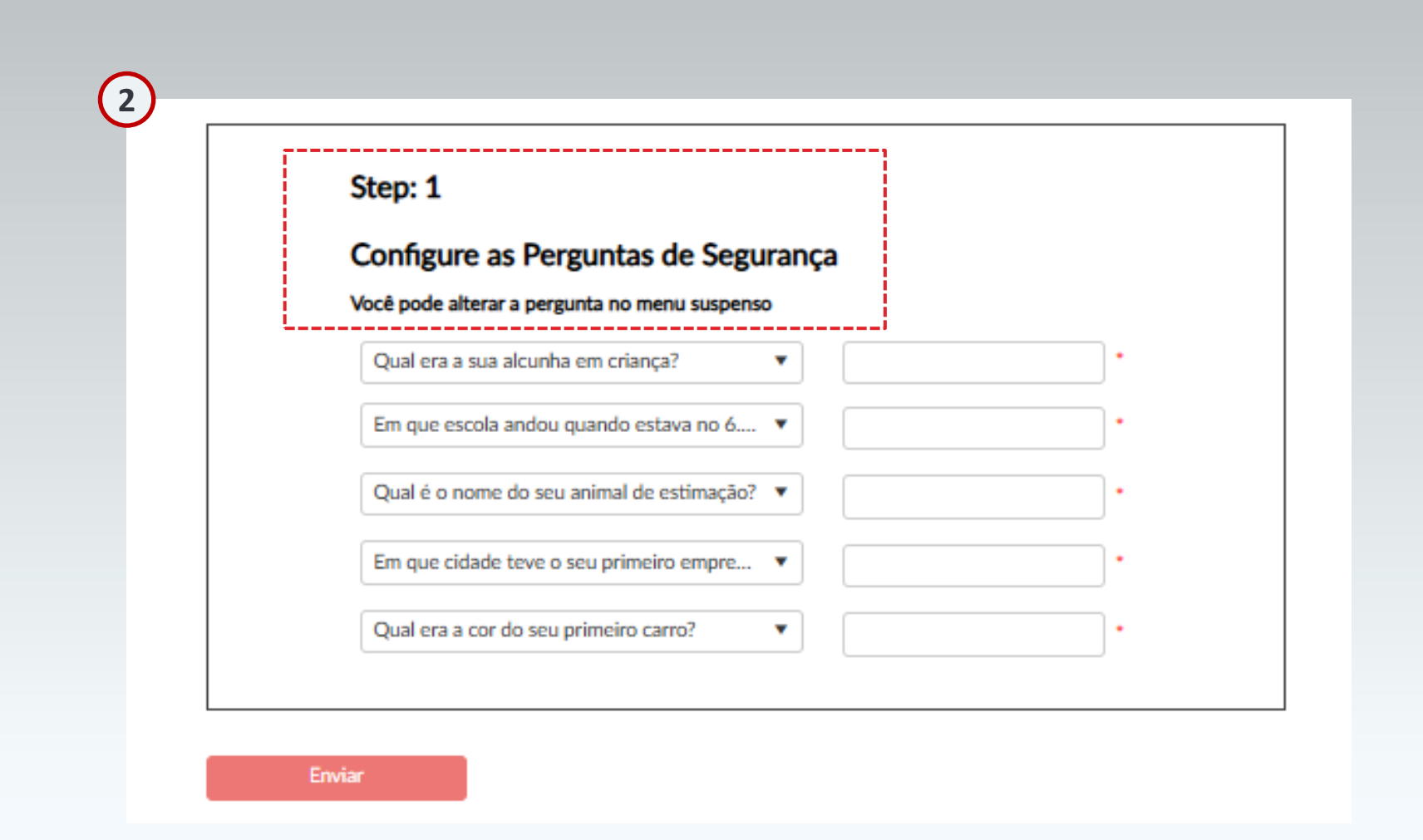

#### 2 Perguntas de Segurança

Durante o registro inicial, você deve responder corretamente a todas as cinco perguntas de segurança. Após concluir, selecione 'Enviar' para salvar suas respostas.

### Como alterar a senha?

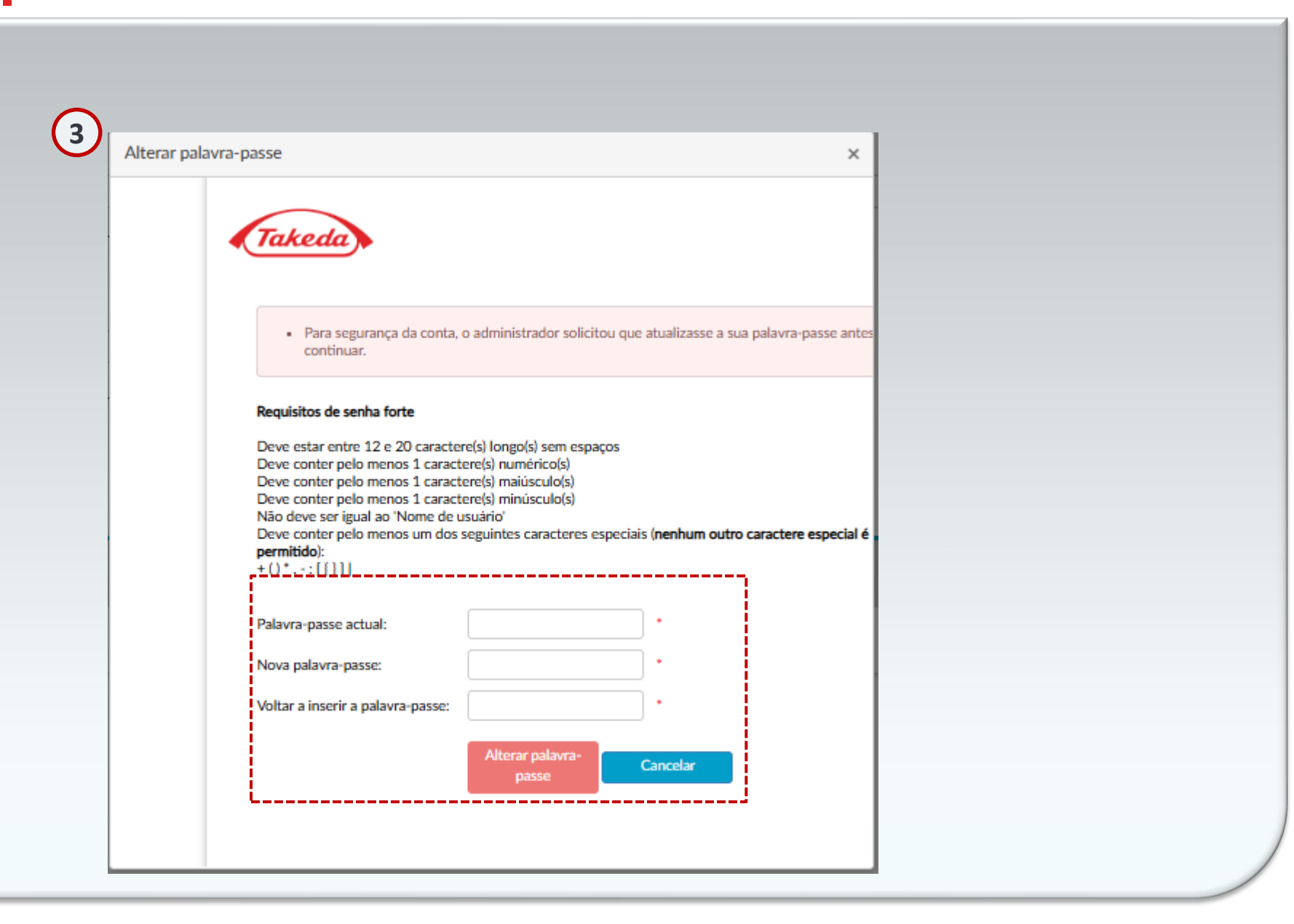

Takeda

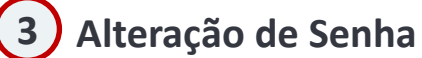

No início do seu registro, é essencial alterar a senha inicial. Insira a senha atual seguida da nova senha duas vezes para verificação. Preste atenção aos critérios de senha exibidos na tela. Após garantir a precisão, clique em 'Enviar' para registrar sua nova senha.

# **Obrigado!**

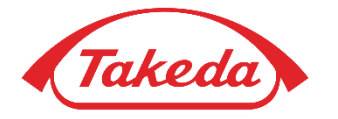

© 2019 Takeda Pharmaceutical Company Limited. All rights reserved